# Działa z Alexą oraz Google

 Upewnij się, że urządzenie zostało poprawnie skonfigurowane i może być sterowane przez zewnętrzną sieć.

 Wejdź na Alexę lub aplikację Google, wyszukaj umiejętność nazwaną "BroadLink Smart Home" lub "BroadLink Smart Home for EU" i podążaj za instrukcjami

### Często zadawane pytania

#### Co oznaczają poszczególne diody LED?

|  | Stan LED                           | Znaczenie             |
|--|------------------------------------|-----------------------|
|  | Niebieski LED miga powoli i gaśnie | Ustawienia zakończone |
|  | Niebieski LED miga szybko          | Uruchamianie ponownie |
|  | Niebieski LED się świeci           | Zasilanie włączone    |
|  | Niebieski LED jest wyłączony       | Zasilanie wyłączone   |

Ile zadań maksymalnie może zostać ustawionych na regulatorze czasowym?

Urządzenie posiada 3 regulatory i może zapisać 25 zadań.

### Ostrzeżenie

- Nie łączyć przełączników ze sobą.
- Używać tylko wewnątrz.
- Wyjmij, by przerwać zasilanie.

# Uwagi

Produkt ten obsługuje tylko Wi-Fi 802.11 b/g/n (2.4G).

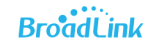

 Prosimy podążać za instrukcjami, by przygotować urządzenie. W razie jakichkolwiek problemów, prosimy skontaktować się z licencjonowanym dostawcą.

Parametry mogą się zmienić podczas użytkowania.

Wszelkie prawa zastrzeżone. Niniejsza instrukcja jest własnością Firmy INNPRO. Kopiowanie i dystrybucja w celach komercyjnych, całości lub części instrukcji bez zezwolenia zabronione. Przełącznik sterowany Wi-Fi Instrukcja obsługi

support@ibroadlink.com Strona:www.ibroadlink.com Facebook:BroadLink Worldwide Przygotowanie aplikacji

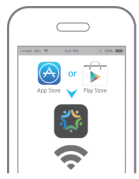

Pobierz aplikację z App Store lub Google Play, wpisując do wyszukiwarki "ihc" lub "Intelligent Home Center" i podłącz sweje urządzenie mobilne do WI-Fi 2.4GHz. Stwórz konto w aplikacji ihc podając e-mail lub numer telefonu, otrzymasz tam kod weryfikacyjny. Możesz również szybko stworzyć konto używając Facebooka. Podążaj za instrukcjami, by przygotować urządzenie.

#### Uwaga:

Urządzenie obsługuje tylko Wi-Fi 2.4GHz.
Długość hasła nie powinna przekraczać 16 znaków.
Aplikacja działa na iOS 8.0 / Android 4.0 oraz nowsze.

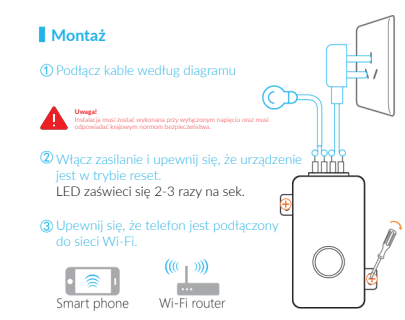

Włącz aplikację i skonfiguruj urządzenie.

#### (5) Połącz kable z urządzeniem według diagramu.

Prosimy nie używać znaków, które nie są ASCII w haśle lub nazwie Wi-Fi. Urządzenie obsługuje tylko 2.4G 802.11 b/g/n.

### Dodaj i skonfiguruj urządzenie

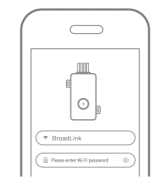

Nacisnij, +\* w prawym górnym rogu, zeskanuj kod na paczce lub wybierz typ urządzenia by je dodać. Zzanacz swoje Wi-Fi i vprowadź hasło. Nacisnij "Config" by dodać urządzenie. Proces ten może zająć 20-60 sek. w zależności od siły sygnału. Gdy konfiguracja się zakończy, niebieskie LED zgaśnie i aplikacja wyświetli wiadomość. Wybierz typ połączonego urządzenia i nacisnij, Next'.

#### Uwaga:

 Trzymaj urządzenie i telefon w zasięgu sygnału Wi-Fi.
Uruchomienie ponownie rozwiązuje wiele problemów: by to zrobić, przytrzymaj LED zasilania przez 6 sekund.

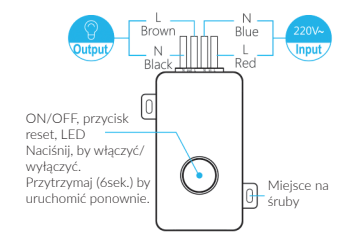

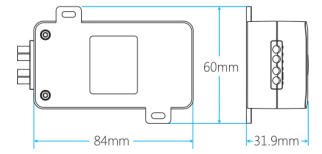